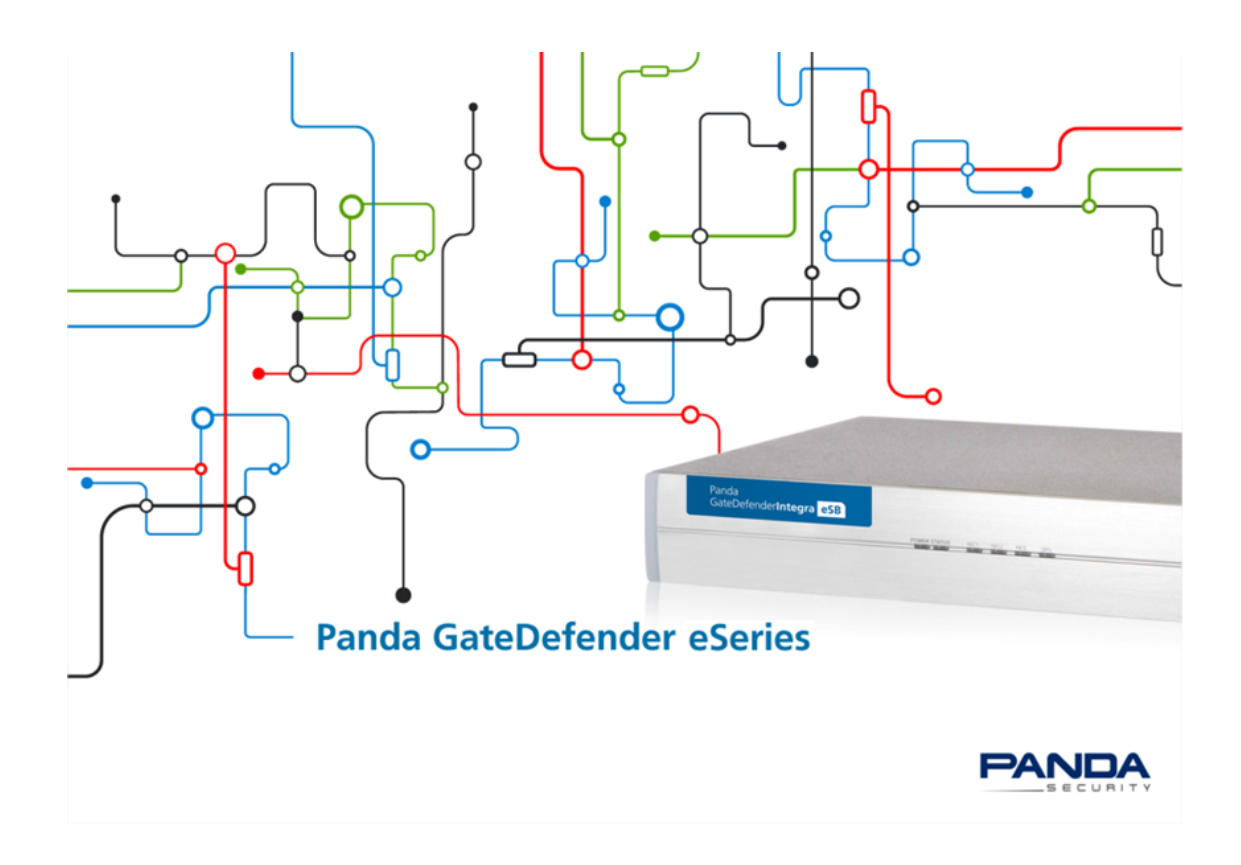

# How to set up the HotSpot module with SmartConnect

# Panda GateDefender 5.0

# Content

| ntroduction                                               | . 3 |
|-----------------------------------------------------------|-----|
| Vinimum requirements to enable the hotspot module         | . 4 |
| Hotspot settings                                          | . 6 |
| General settings.                                         | . 6 |
| Configuring the HotSpot from the Administration Interface | . 8 |
| Rates (Tickets) settings                                  | 10  |
| SmartConnect settings                                     | 12  |
| Jsing the HotSpot                                         | 14  |
| HotSpot protection settings                               | 17  |
| НТТР ргоху                                                | 17  |
| POP3 proxy                                                | 18  |
| FTP proxy                                                 | 18  |
| SMTP proxy                                                | 18  |
| DNS proxy                                                 | 19  |

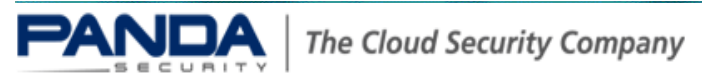

# Introduction

HotSpot is a GateDefender eSeries module that provides high-quality, controlled Internet access to guests and visitors to your business. HotSpot is shipped by default with all GateDefender eSeries Performa and Integra models at no additional cost.

With the GateDefender eSeries HotSpot module you will be able to easily monitor session duration and bandwidth usage per user, isolating your company's local network to prevent access to your confidential information.

HotSpot is highly flexible and can be implemented in environments where Internet access (free or paid) becomes a competitive advantage or added value, such as cafes, libraries, train or bus stations, airports, hospitals, etc.

As an example, in this guide we will configure the GateDefender eSeries HotSpot module to provide free Internet access limited to 30 minutes for guests or customers, allowing users to automatically log in to the system via a confirmation email (SmartConnect). This way, your company will provide Internet access in a controlled way, without intervention from the network administrator.

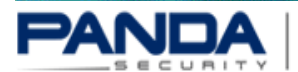

# Minimum requirements to enable the hotspot module

For the HotSpot feature to work correctly it is necessary to use GateDefender eSeries in firewall mode and enable the Blue network zone. The connections from the Blue zone to the Red zone are governed by the outgoing firewall, so in order to selectively allow Internet access, appropriate rules must be defined in this area.

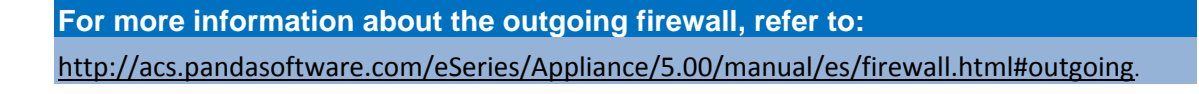

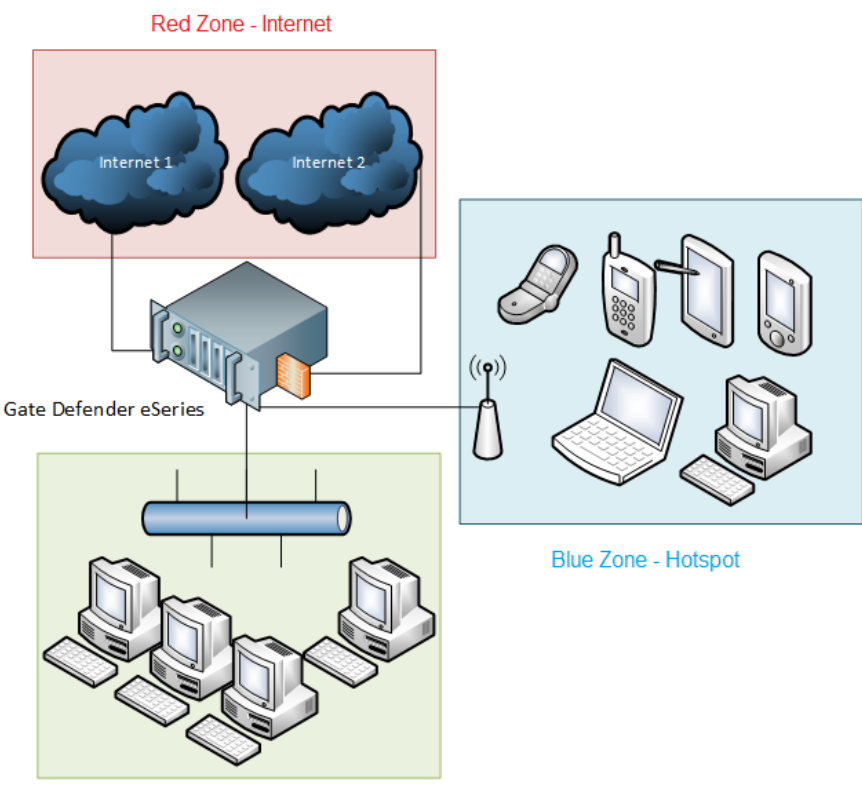

Green Zone - Local Network

#### For more information about network zones, refer to: http://acs.pandasoftware.com/eSeries/Appliance/5.00/manual/es/first.html

The above diagram shows the basic network structure needed for the HotSpot to work. As you can see in the image, there are three network zones that are controlled by the GateDefender firewall. The HotSpot, which is configured in the Blue zone, is protected by all the GateDefender protections, and isolated from the Green zone (LAN) by the firewall.

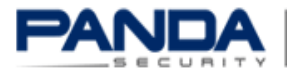

#### Important

To be able to offer the HotSpot service you need to connect an Access Point (AP) to the socket of the GateDefender eSeries Blue zone.

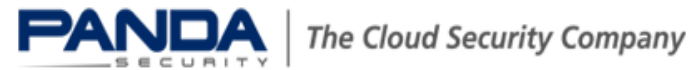

# Hotspot settings General settings.

To configure the HotSpot module, go to the main menu and select HotSpot.

| System    | Status  | Network | Services | Firewall | Proxy | VPN | Hotspot | Logs |
|-----------|---------|---------|----------|----------|-------|-----|---------|------|
| Latanat C | Attinga |         |          |          |       |     |         |      |

Hotspot Settings

The HotSpot can be enabled or disabled by clicking the main switch at the top of the page.

Once enabled, one of three roles can be selected:

#### 1. Master/Standalone HotSpot or Standalone HotSpot

When the HotSpot is used as a Master, it stores all configuration data as well as access and billing information locally. Management tasks are also performed on this HotSpot.

Master HotSpots also show the available VPN accounts that can be assigned to satellite HotSpots.

#### HotSpot password

This is the Master HotSpot's password. Remote satellite systems need to use it to connect to the Master HotSpot. If this field is left blank, a new random password will be generated.

#### HotSpot satellites

This is the list of OpenVPN tunnels available for use to connect to a satellite HotSpot. One or more systems can be selected from this list.

For more information about how to configure VPNs for a HotSpot, refer to: http://acs.pandasoftware.com/eSeries/Appliance/5.00/manual/es/HotSpot/settings.html #mastervpn

#### 2. Satellite HotSpot

A Satellite HotSpot does not store any configuration, but relies on the Master HotSpot to verify user data, ticket availability, and all other settings. When selecting this option, the IP address and the password of the Master HotSpot must be specified, along with the VPN tunnel name. In detail, these are the available options:

Master HotSpot IP address

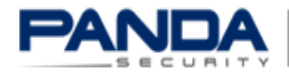

Specify in this field the IP address of the Master HotSpot, which is usually the first IP address available on the OpenVPN subnet defined in the OpenVPN server settings (under *Menu bar* **\*** *VPN* **\*** *OpenVPN server* **\*** *Server configuration*) of the Master HotSpot.

#### Master HotSpot password

The Master HotSpot password is typically auto-generated. Click the Show checkbox to reveal the password.

#### HotSpot VPN tunnel

From this drop-down menu, select the OpenVPN tunnel used to reach the Master HotSpot.

#### 3. External RADIUS server

In this configuration, the HotSpot relies on an external RADIUS server, which stores all the data about accounting, settings, ticketing and connections. The following information about the RADIUS server is required for its correct functioning: IP address, password, ports and the IP address of the fallback server. Additionally, an external portal can be used (see "Use External Portal").

#### RADIUS Server IP address

The IP address of the external RADIUS server.

Fallback RADIUS Server IP address

The IP address of the fallback external RADIUS server.

RADIUS Server password

The password for the RADIUS Server. Click Show to reveal the password.

RADIUS Server AUTH port

The RADIUS server AUTH (Authentication) port number.

RADIUS Server ACCT port

The RADIUS server ACCT (Accounting) port number.

RADIUS Server COA port

The RADIUS server COA port number.

#### Use External Portal

When this option is selected, an external portal can be configured as the login interface that the users will see when they want to connect through the HotSpot. The external portal must be compatible with ChilliSpot. The following options should be configured to activate the external portal:

For more information about ChilliSpot, refer to:

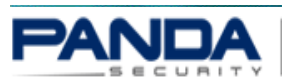

#### http://coova.org/CoovaChilli

External Portal URL

The Web server location on which the portal is located.

NAS ID

The identifier of the RADIUS server that identifies the portal.

UAM Secret

The UAM shared secret of the external RADIUS server. While it is possible to not define a value for this option, it is recommended to define it, since it improves security.

Allowed Sites /Access

A list of websites accessible even without registering to the HotSpot.

Enable AnyIP

Allows users without an active DHCP client to connect to the HotSpot.

### Configuring the HotSpot from the Administration Interface

After enabling the module, go to the HotSpot administration area, and select Settings > Main.

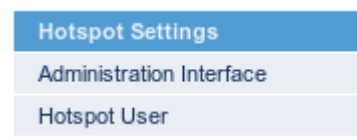

The Portal section allows you to define a series of accessibility settings for the HotSpot login page. In this area, you can:

- Allow access from mobile devices. •
- Define the home page displayed after login.
- Define the websites that can be accessed without being authenticated.

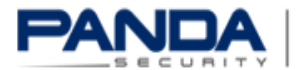

| Main SmartConnect API Language                                                   |                       |  |  |  |  |
|----------------------------------------------------------------------------------|-----------------------|--|--|--|--|
| System Settings                                                                  |                       |  |  |  |  |
| Portal                                                                           |                       |  |  |  |  |
| Homepage after successful login                                                  | http://www.google.com |  |  |  |  |
| Portal background homepage                                                       |                       |  |  |  |  |
| Show login form immediately                                                      |                       |  |  |  |  |
| Use mini portal for mobile devices                                               |                       |  |  |  |  |
| Allowed sites                                                                    |                       |  |  |  |  |
| www.google.com<br>www.google.com:443<br>tcp:www.google.com:80<br>udp:10.1.1.1:11 |                       |  |  |  |  |
|                                                                                  |                       |  |  |  |  |
| Changing these settings requires logging off all connected users                 | ·                     |  |  |  |  |

Additionally, in "Global Settings" you can configure the HotSpot name to be displayed to customers/visitors on logging in, the currency used in tickets, a list of popular countries where the service will be used, and the default upload and download bandwidth limits for the Internet connection.

| Global settings                                                                                    |                       |        |    |                        |            |
|----------------------------------------------------------------------------------------------------|-----------------------|--------|----|------------------------|------------|
| Hotspot name                                                                                       | Hotspot               |        |    |                        |            |
| Items per page                                                                                     | 20                    |        |    |                        |            |
| Currency                                                                                           |                       |        |    |                        |            |
| * Currencies are not supported by PayPal and thus not usable for<br>non-free SmartConnect tickets. | Euro 0                |        |    |                        |            |
| Popular countries                                                                                  | Popular countries     |        |    |                        |            |
|                                                                                                    | Q                     |        |    | Popular countries (12) |            |
|                                                                                                    | Afghanistan           | + 2    | 2( | Australia              | _]3        |
|                                                                                                    | Albania               | +      |    | Austria                | -          |
|                                                                                                    | Algeria               | +      |    | Canada                 | -          |
|                                                                                                    | American Samoa        | +      |    | Denmark                |            |
|                                                                                                    | Andorra               | +      |    | France                 | -          |
|                                                                                                    | Angola                | +      | -  | Germany                |            |
|                                                                                                    |                       | Add al | 1  |                        | Remove all |
| Enable AnyIP * (Allows access for clients which have dhcp disabled)                                |                       |        |    |                        |            |
| Bandwidth limiting (empty=unlimited)                                                               | Download: kb/s Upload |        | 1  | kb/s                   |            |
| DHCP dynamic range                                                                                 |                       |        |    |                        |            |
| * Changing these settings requires logging off all connected users                                 |                       |        |    |                        |            |

The Accounts and Passwords sections allow you to prevent unauthenticated users from using the HotSpot feature, as well as configuring password security policies.

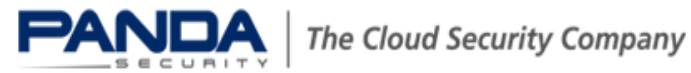

| Accounts                                                  |              |
|-----------------------------------------------------------|--------------|
| Require user authentication                               | Ø            |
| Require users to accept the 'Terms of Service' on login   |              |
| Password recovery                                         | disabled °   |
| Timeout for idle users                                    | 15 Minutes ÷ |
| Default account lifetime (days)                           | 365          |
| Allow deletion of used accounts                           |              |
| Avoid deleting users who bought tickets with SmartConnect |              |
| Delete disabled accounts on a daily basis                 |              |
| Character set for generated passwords                     |              |
| Length                                                    | 6            |
| Uppercase letters (A-Z)                                   |              |
| Lowercase letters (a-z)                                   |              |
| Numbers (0-9)                                             |              |
| Special characters (+)                                    |              |

## Rates (Tickets) settings.

Once you have configured the general settings, you can configure and adapt the HotSpot feature to the specific needs of the environment where the service is to be offered, configuring in the first place the service payment tickets. In our example, users will not be charged for using the service, although the system will monitor session length.

In the Rates section, we will create two new tickets with different specifications.

• The first ticket will be automatically assigned to the user after they register for the first time.

This ticket has the following characteristics:

- o It cannot be assigned via SmartConnect.
- o It requires prepaid payment.
- The price is 0.
- It is only valid for 1 day after creation.

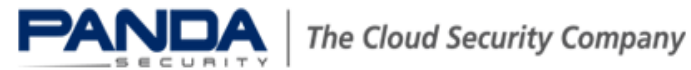

#### Rates

| Ticket Rate    |                                                |
|----------------|------------------------------------------------|
| Rate Name      | Free rate                                      |
| Ticket Code    | Free30                                         |
| Rate type      | Normal °                                       |
| SmartConnect?  |                                                |
| Quick Ticket?  |                                                |
| Payment        | Pre-Paid •                                     |
| Measuring Mode | Time-based °                                   |
|                | 30.00 minute(s) °                              |
| Validity       | From ticket creation °                         |
|                | Ticket valid for: 1 days •                     |
| Price          | Price for 1 hour Price for Ticket UR EUR U EUR |
| Save or Cancel |                                                |

• The second ticket is created to allow users to self-assign 30 additional minutes of browsing time to themselves.

This ticket has the following characteristics:

- o SmartConnect is enabled.
- o It requires prepaid payment.
- As the idea is for the service to be free, the price is 0.

| Ticket Rate    |                                                                       |
|----------------|-----------------------------------------------------------------------|
| Rate Name      | Free Rate Smart                                                       |
| Ticket Code    | Free30S                                                               |
| Rate type      | Normal °                                                              |
| SmartConnect?  |                                                                       |
| Quick Ticket?  |                                                                       |
| Payment        | Pre-Paid •                                                            |
| Measuring Mode | Time-based °                                                          |
|                | 30.00 minute(s) •                                                     |
| Validity       | Always                                                                |
| Price          | Price for 1 hour Price for Ticket           EUR         0         EUR |
| Save or Cancel |                                                                       |

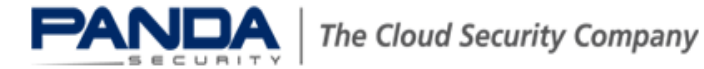

#### SmartConnect settings.

SmartConnect is a HotSpot self-service feature that allows customers to self-register via SMS or via email.

Once you have created the basic tickets users will be allowed to select during registration, you'll have to configure the SmartConnect feature. Select the following options in "Settings > SmartConnect":

- Enable user registration via email.
- In "Ticket rate for email address verification", select "Free Ticket 30 minutes", or the name of the first rate configured in the Rates settings.
- Mail server: SMTP Proxy.
- Sender email address. A custom email address that will appear as the sender of the confirmation email sent to registered users. It must be an email address with a valid domain.

| Accounts                                                | Tickets                                                                                        | Reports                                         | Settings                                  | Main Menu                     |  |  |  |
|---------------------------------------------------------|------------------------------------------------------------------------------------------------|-------------------------------------------------|-------------------------------------------|-------------------------------|--|--|--|
| Main S                                                  | SmartConnect                                                                                   | API                                             | Language                                  |                               |  |  |  |
| SmartConr                                               | ect Setting                                                                                    | S                                               |                                           |                               |  |  |  |
| SmartConnec                                             | t                                                                                              |                                                 |                                           |                               |  |  |  |
| Enable SmartC                                           | onnect                                                                                         |                                                 |                                           |                               |  |  |  |
| Self-Service us<br>(if disabled only                    | Self-Service user registration<br>(if disabled only existing users may buy additional tickets) |                                                 |                                           |                               |  |  |  |
| Do not require                                          | email address co                                                                               | onfirmation                                     |                                           |                               |  |  |  |
| Ticket rate for<br>(a ticket of this<br>can click on th | email address ve<br>rate will be adde<br>e verification link                                   | erification<br>d to all users<br>that is sent t | s automatically so<br>to their email addr | they Free rate (30 minutes) ÷ |  |  |  |
| Mail server                                             |                                                                                                |                                                 |                                           | System SMTP proxy °           |  |  |  |
| Sender email a                                          | ddress                                                                                         |                                                 |                                           | smart@ar.pandasecurity.co     |  |  |  |

- Fields for user registration: Here you can define the fields users must fill out during the registration process. These fields can be required or optional, except for the "Email address" field, which is required if registration by email is enabled.
- Limit free tickets per account. The amount of free tickets that can be used by every account during a specific time period. In our example, we have specified 1 ticket every 30 minutes.

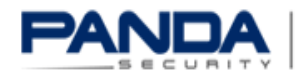

| Fields for user registration                                       | Form Fields                             |         |                           |
|--------------------------------------------------------------------|-----------------------------------------|---------|---------------------------|
|                                                                    | Q                                       |         | required (3) optional (0) |
|                                                                    | Add as                                  |         | required 🗾 First name     |
|                                                                    | required                                | -       | required 🗾 Last name      |
|                                                                    | Street                                  | +       | required 🗾 E-mail address |
|                                                                    | Postal code                             | +       |                           |
|                                                                    | City                                    | +       |                           |
|                                                                    | Country                                 | +       |                           |
|                                                                    | Phone number                            | +       |                           |
|                                                                    |                                         |         |                           |
|                                                                    |                                         |         |                           |
|                                                                    |                                         | Add all |                           |
| Limit free tickets per account                                     | time limit  one ticket every 30 minutes |         |                           |
| Enable paid tickets<br>(allows users to buy tickets with PayPal)   |                                         |         |                           |
| * Changing these settings requires logging off all connected users |                                         |         |                           |

You can enable the "SmartLogin" functionality to save a cookie on the HotSpot user's device for a fixed period, so that they can reconnect to the HotSpot immediately with no need to authenticate again.

| SmartLogin                                                  |        |
|-------------------------------------------------------------|--------|
| Enable SmartLogin                                           |        |
| SmartLogin cookie lifetime                                  | 1 Days |
| Allow users to override SmartLogin cookie removal on logout |        |

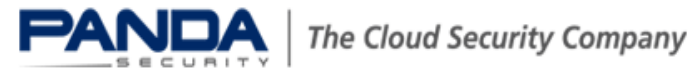

# Using the HotSpot

Once you have completed the previous steps, you will have finished configuring the HotSpot and users will be able to use the service.

When the user runs a browser on their laptop, tablet or smartphone, they will be automatically redirected to the HotSpot login page:

|                                                                 |                                   | Hotspot Registration |
|-----------------------------------------------------------------|-----------------------------------|----------------------|
| Dear Customer,                                                  |                                   | Username:            |
| Your personal data will be processed by an its representatives. | officer (licencee) of the company | and                  |
| The information will be kept confidential.                      |                                   | Password:            |
| Responsible person (name of the responsib                       | le person)                        | Terms of Service     |
|                                                                 |                                   | Login                |
|                                                                 |                                   | or                   |
|                                                                 |                                   | Add ticket           |
|                                                                 |                                   | Register new account |
|                                                                 |                                   |                      |
|                                                                 |                                   |                      |
|                                                                 |                                   |                      |

Non-registered users will have to create a HotSpot account to surf the Internet by clicking the "Register new account" option. A wizard will then be displayed for the user to enter their data in the fields previously configured in the <u>"SmartConnect Settings"</u> screen.

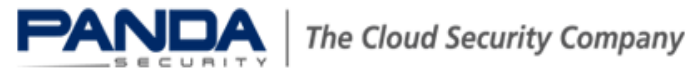

|                | Register n       | ew account         |             |
|----------------|------------------|--------------------|-------------|
| * First        | name             | * Lasi             | t name      |
| Cesar          |                  | Sosa               |             |
|                | * E-mail addres  | ss (must be valid) |             |
| @pa            | andasecurity.com |                    |             |
|                | * Confirm e      | -mail address      |             |
| @pa            | andasecurity.com |                    |             |
|                | * Use            | ername             |             |
| cesar          |                  |                    |             |
| * Pac          | sword            | * Confirm          | password    |
| ••••           |                  | •••••              | persitional |
| I accept the t | erms of service  |                    | * required  |
| Cancel         |                  |                    | Register 🕽  |
|                |                  |                    |             |
| 1              | 2                | 3                  | 4           |
|                |                  |                    |             |
|                |                  |                    |             |

Next, the user must self-assign a session duration for the initial connection.

| Hotspot Ticket                                                                                                    |  |  |  |  |  |
|----------------------------------------------------------------------------------------------------|--|--|--|--|--|
| Free Rate Smart (30.00 minutes) 0.00 EUR                                                                                                    |  |  |  |  |  |
| Payment is handled by PayPal. Once the payment is completed successfully it is necessary to click the "Create Hotspot Ticket" button to proceed to the login portal. |  |  |  |  |  |
| Cancel Continue )                                                                                                    |  |  |  |  |  |
|                                                                                                    |  |  |  |  |  |
|                                                                                                    |  |  |  |  |  |

After the registration process is finished, the user will receive an email message with their user details and a link to validate their HotSpot account.

|                                                                                                    |              |               |                                                      | Hotspot Registration |
|----------------------------------------------------------------------------------------------------|--------------|---------------|------------------------------------------------------|----------------------|
|                                                                                                    |              |               |                                                      | Username:            |
| Your payme                                                                                                    | ent has been | completed suc | cessfully                                            | Password:            |
| You can now browse for 30 minute(s) to check your emails. To activate your<br>account click on the verification link that has just been sent to<br>gustavo.iniguez@pandasecurity.com. Should you not receive the e-mail within<br>these 30 minute(s) please contact an administrator and provide this transaction<br>ID: FREEjiqg03acsat7bgk7. |              |               | <u>Terms of Service</u><br>Login<br>or<br>Add ticket |                      |
| nome                                                                                                    |              |               |                                                      | Register new account |
|                                                                                                    |              |               |                                                      |                      |

Once registered, the user will be able to access the Internet on their device. A tab on the page will display the session time and the remaining time.

| You are now connected to the internet                                                                                                    |                                   |  |  |  |
|----------------------------------------------------------------------------------------------------|-----------------------------------|--|--|--|
| Remaining time                                                                                                    | Session time                      |  |  |  |
| 29m 56s                                                                                                    | 04s                               |  |  |  |
| Remaining traffic                                                                                                    | Session traffic (Down-/Upload)    |  |  |  |
| unlimited                                                                                                    | 0 B (0 B/0 B)                     |  |  |  |
| Idle Timeout                                                                                                    | Session start time                |  |  |  |
| 15m 00s                                                                                                    | Wed Apr 13 00:25:54 UTC+0200 2005 |  |  |  |
| Click on 'Start browsing' to begin. Please keep this window open while surfing and click on 'Logout' or close this window to quit the session. |                                   |  |  |  |
| ☑ Disable automatic login                                                                                                    |                                   |  |  |  |
| Start browsing                                                                                                    | Logout                            |  |  |  |
|                                                                                                    |                                   |  |  |  |
|                                                                                                    |                                   |  |  |  |

When the session times out, the user will be able to assign a new ticket to themselves for another 30 minutes by selecting the "Add ticket" option.

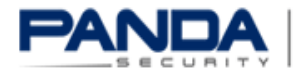

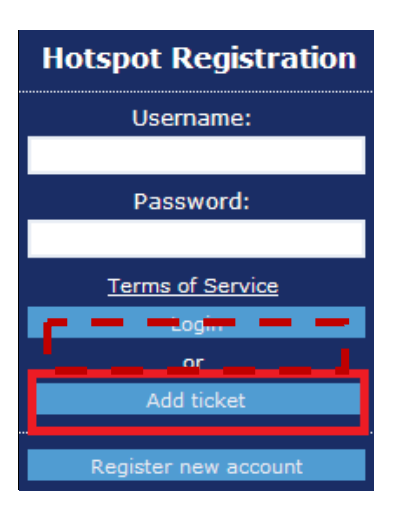

#### Note

You can modify the information shown to the user during the entire process from the HotSpot administration area, by selecting "Settings" and then "Language".

#### HotSpot protection settings.

The HotSpot belongs to a specific zone in GateDefender called the "Blue Zone". It is possible to protect the connections established from and to this zone with all the protection modules available in GateDefender eSeries. To do this, you need to enable the protection for the relevant protocol in the Blue zone.

Below you can see a number of screenshots illustrating how to enable these protections, as well as references to more information in the product's Reference Manual.

#### **HTTP** proxy

| нттр | HTTP proxy: Configuration |               |             |                |         |             |
|------|---------------------------|---------------|-------------|----------------|---------|-------------|
| POP3 | » Configuration           | Access Policy | Authenticat | ion Web Filter | AD join | HTTPS Proxy |
| FTP  |                           |               |             |                |         |             |
| SMTP | Enable HTTP Pr            | oxy »         |             |                |         |             |
| DNS  | GREEN                     |               | BL          | JE             |         |             |
|      | not transparent           |               | ▼ no        | t transparent  |         | •           |

#### HTTP proxy configuration:

http://acs.pandasoftware.com/eSeries/Appliance/5.00/manual/es/proxy.html#http

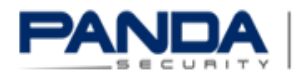

| P( | OP3 proxy |                       |                   |             |              |                  |              |
|----|-----------|-----------------------|-------------------|-------------|--------------|------------------|--------------|
|    |           | POP3: global settings |                   |             |              |                  |              |
|    | HTTP      | »                     | Global settings   | Spam filter |              |                  |              |
|    | POP3      |                       |                   |             |              |                  |              |
|    | FTP       | »                     | email scanner (PO | P3)         |              |                  |              |
|    | SMTP      | Eng                   | blad on Croop:    |             | _            | Enabled on Plue: | _            |
|    | DNS       | Ells                  | ibled off Green.  |             | $\checkmark$ | Enabled on blue. | $\checkmark$ |
|    |           | Ena                   | abled on Orange:  |             |              |                  |              |
|    |           | Viru                  | is scanner:       |             | $\checkmark$ | Spam filter:     |              |
|    |           |                       |                   |             |              |                  |              |

#### POP3 proxy configuration:

http://acs.pandasoftware.com/eSeries/Appliance/5.00/manual/es/proxy.html#pop3

## FTP proxy

|      | FTP: detector de virus   |              |  |  |  |
|------|--------------------------|--------------|--|--|--|
| HTTP | >> Proxies               |              |  |  |  |
| POP3 |                          |              |  |  |  |
| FTP  | >> Detector de virus FTP |              |  |  |  |
| SMTP | Unit Words Oceans        | _            |  |  |  |
| DNS  | Habilitado Green:        | $\checkmark$ |  |  |  |
|      | Habilitado Blue:         |              |  |  |  |

#### FTP proxy configuration:

http://acs.pandasoftware.com/eSeries/Appliance/5.00/manual/es/proxy.html#ftp

#### SMTP proxy

SMTP proxy: Configuration

| HTTP | Configuration Black- & Whitelists Incoming domains Mail routing Advanced Anti-Spam |
|------|------------------------------------------------------------------------------------|
| POP3 |                                                                                    |
| FTP  | Enable SMTP Proxy                                                                  |
| SMTP | GREEN ORANGE BLUE                                                                  |
| DNS  | transparent mode                                                                   |
|      | RED                                                                                |
|      | active                                                                             |
|      |                                                                                    |
|      | € Spam settings ?                                                                  |
|      | € Virus settings ?                                                                 |
|      |                                                                                    |
|      | Quarantine settings ?                                                              |
|      | Bypass transparent proxy ?                                                         |
|      | Save                                                                               |
|      |                                                                                    |

#### SMTP proxy configuration:

http://acs.pandasoftware.com/eSeries/Appliance/5.00/manual/es/proxy.html#smtp

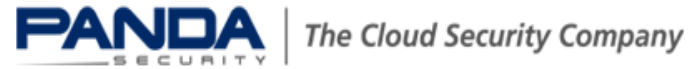

| DNS proxy   |                                                                                |                                                                                |  |  |
|-------------|--------------------------------------------------------------------------------|--------------------------------------------------------------------------------|--|--|
|             | DNS proxy                                                                      |                                                                                |  |  |
| HTTP        | DNS proxy DNS Routing Anti-spyware                                             |                                                                                |  |  |
| FTP         | >> Proxy settings                                                              |                                                                                |  |  |
| SMTP<br>DNS | Transparent on GREEN:                                                          | Ø                                                                              |  |  |
|             | Transparent on BLUE:                                                           |                                                                                |  |  |
|             | Transparent on ORANGE:                                                         |                                                                                |  |  |
|             | Which sources may bypass the transparent proxy (one subnet/ip/mac per line): • | Destinations to which bypass the transparent proxy (one subnet/lp per line): • |  |  |
|             |                                                                                |                                                                                |  |  |
|             |                                                                                |                                                                                |  |  |
|             | Save                                                                           |                                                                                |  |  |

DNS proxy configuration:

http://acs.pandasoftware.com/eSeries/Appliance/5.00/manual/es/proxy.html#dns

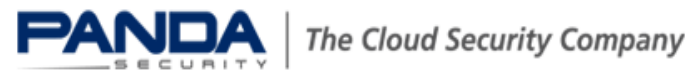